#### Abilitazione alla presentazione di offerte mediante Piattaforma Acquisti della Fondazione Milano Cortina 2026

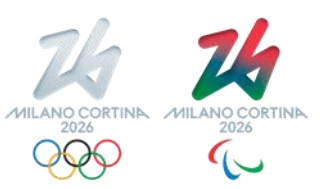

02021 FONDAZIONE MILANO CORTINA 2026. All rights reserved.

Benvenuto sul portale Fornitori della Fondazione Milano Cortina 2026

|       | IDENTIFICAZIONE      |       |  |  |  |  |  |
|-------|----------------------|-------|--|--|--|--|--|
| TINK. | Codice identifica    |       |  |  |  |  |  |
|       | Password             | Login |  |  |  |  |  |
|       | Password dimenticata | ?     |  |  |  |  |  |

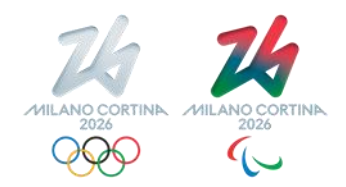

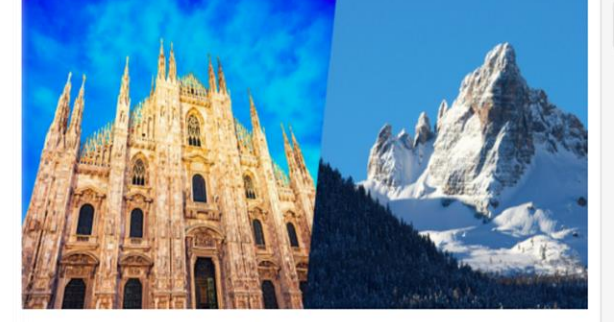

Benvenuto sul portale Fornitori della Fondazione Milano Cortina 2026.

La Fondazione promuove una gestione responsabile della propria catena di fornitura, basata su principi di correttezza, rispetto dei ruoli e condivisione dei principi di gestione del business.

Il presente portale è lo strumento che permette alla Fondazione la raccolta della documentazione necessaria alla gestione del processo di acquisti. In particolare, tanto la documentazione richiesta quanto quella condivisa con il mondo delle Aziende dalla Fondazione, permette di accedere con la massima trasparenza al ciclo di vita delle operazioni di acquisto, dalla fase di consultazione (richieste di offerta) alla gestione degli ordini. Attraverso la piattaforma, inoltre, è consentito ai fornitori di aggiornare il proprio profilo e di operare direttamente online.

Per entrare a far parte delle Aziende interessate ad instaurare rapporti commerciali con la Fondazione, sono propedeutiche l'accettazione della documentazione prevista e la presa visione dei restanti documenti, così da essere sottoposti ad una prima valutazione d'idoneità a contrarre per Milano Cortina 2026.

A tal riguardo è richiesta in primo luogo la dichiarazione preventiva relativa all'impegno ad osservare tutti i principi etico-comportamentali alla base, tra l'altro, dei Valori Olimpici e Paralimpici, per sé, per i propri dipendenti e collaboratori e per i subfornitori eventualmente utilizzati.

Buona navigazione,

La Direzione Acquisti.

### La Piattaforma Ivalua

E' il portale fornitori di interfaccia con il Procurement. Su questo sito si svolgono le procedure di acquisto di lavori, servizi e forniture della Fondazione.

L'accesso al Portale avviene tramite invito della Fondazione

# Processo di registrazione ed accreditamento

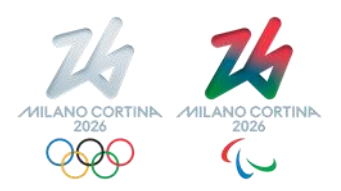

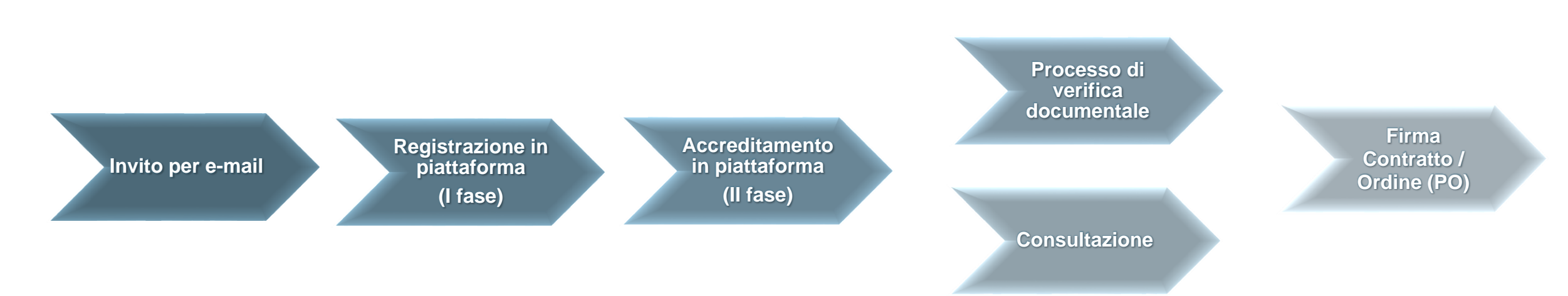

#### I Fornitori che intendono accreditarsi sulla Piattaforma Acquisti di Milano Cortina 2026 devono:

#### (1) inviare via e-mail al Procurement le informazioni di base per la Registrazione:

- Ragione sociale
- **♦ P.IVA / C.F.**
- Nominativo ed e-mail dell'Amministratore Fornitore (l'utente che, tramite le relative credenziali di accesso, assume la responsabilità operativa di agire a pieno titolo per nome e per conto del Rappresentante legale (o altro soggetto abilitato ad impegnare la società, in modo esemplificativo e non esaustivo, anche per le dichiarazioni sul conflitto d'interessi, oltre che in ordine al futuro eventuale contratto e/o ordine di acquisto)

#### (2) completare il processo di Accreditamento, inserendo le informazioni e documentazione obbligatorie. ©2021 FONDAZIONE MILANO CORTINA 2026. All rights reserved.

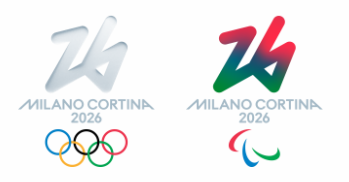

#### Manuale Fornitori & documentazione

Ricevuto il link di accesso, nella Home page della piattaforma sarà possibile trovare:

- il Manuale del Fornitore con le istruzioni base per l'utilizzo della piattaforma di eProcurement (vedere file allegato)

- i template della documentazione da caricare per accreditarsi come nuovo fornitore e garantire continuità al ruolo di fornitore accreditato (vedere file allegati)

©2021 FONDAZIONE MILANO CORTINA 2026. All rights reserved

## Documentazione necessaria per l'accreditamento in piattaforma

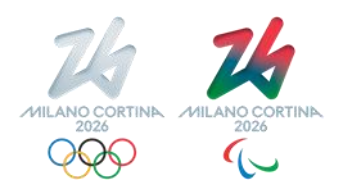

- Presa visione e accettazione espressa delle Condizioni Generali di Contratto (scaricabile dalla Home Page della piattaforma e disponibile nei file allegati)
- ✓ Compliance valori Olimpici e Paralimpici (*scaricabile dalla Home Page della piattaforma e disponibile nei file allegati*)
- ✓ Visura camerale (*rilasciata da non oltre 30 gg*)
- ✓ Documento identità rappresentante legale

Nb. Il soggetto che, a seguito dell'esperimento della consultazione, sarà individuato come potenziale contraente, dovrà in via preliminare alla sottoscrizione del contratto, inviare alcuni ulteriori documenti obbligatori il cui elenco viene indicato in piattaforma.

# Flusso approvativo nella piattaforma Acquisti

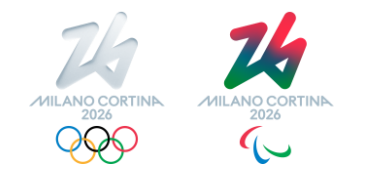

## Accreditamento del Fornitore

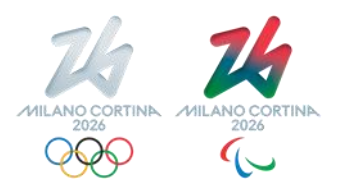

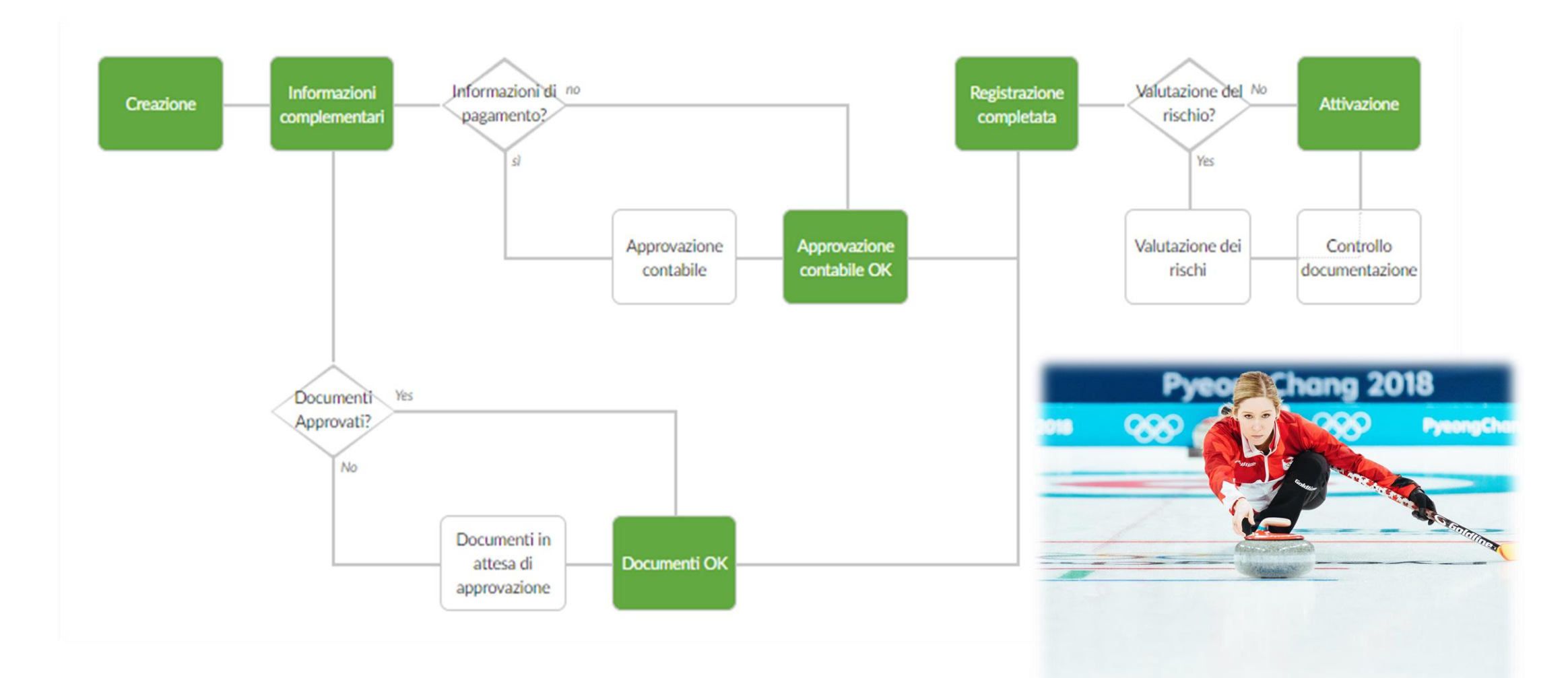

## ATTENZIONE

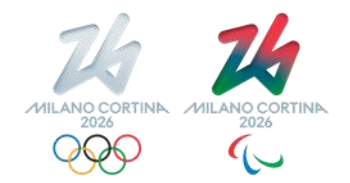

In pendenza del procedimento di accreditamento, è possibile comunque presentare offerta per le consultazioni, tuttavia si procederà con la sottoscrizione di contratti e ordini solo nel momento in cui in piattaforma:

a) i workflow approvativi sono completi e autorizzati;

b) la documentazione dei fornitori (e subforni

- ✓ completa;
- ✓ correttamente accettata;
- ✓ correttamente compilata.

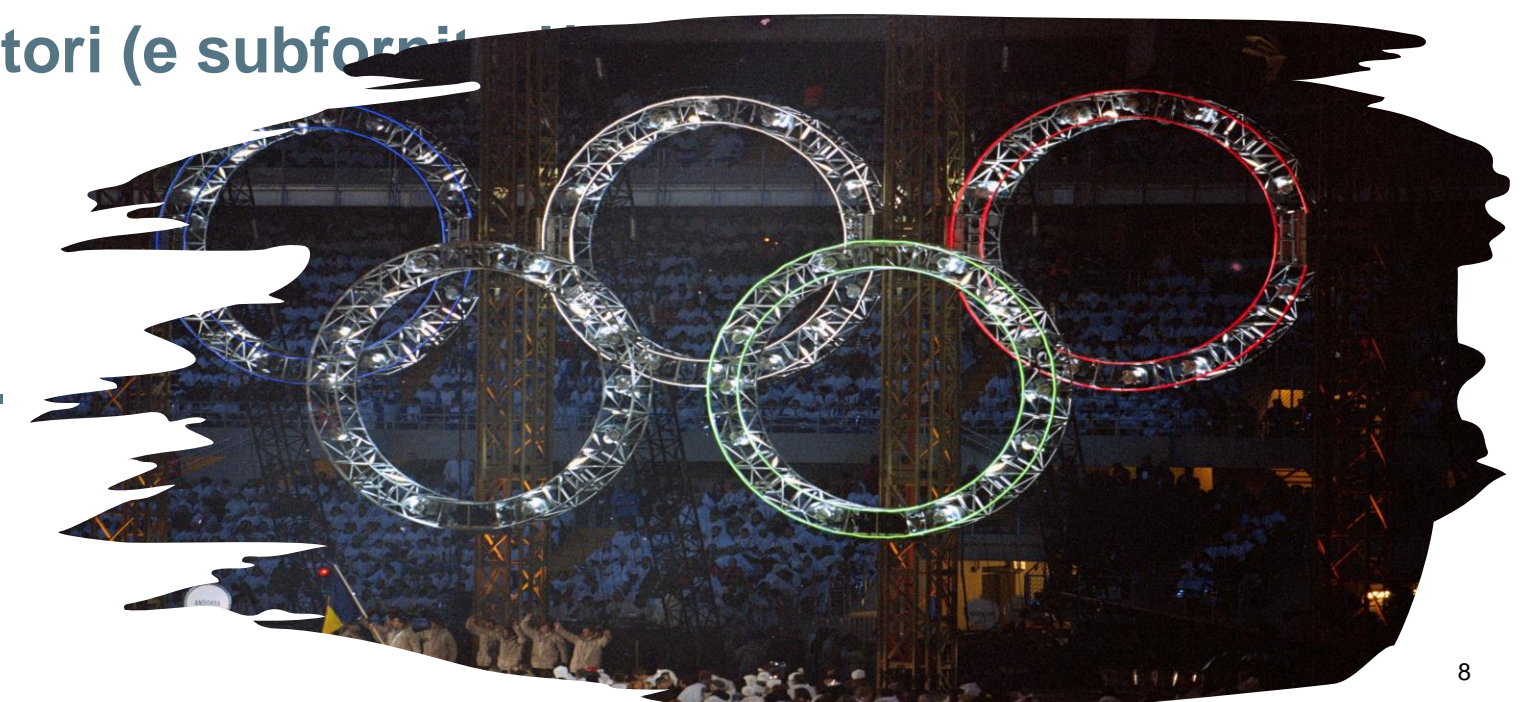

### Gestione di Richiesta di Offerta / Consultazione

Quando la Fondazione invita un Fornitore a partecipare ad una Richiesta di Offerta/Quotazione, il Fornitore riceve dalla piattaforma una e-mail di notifica contenente il link per accedere alla richiesta, previa effettuazione dell'accesso con le proprie credenziali da parte dell'utente con profilo Amministratore Fornitore.

Le richieste sono anche accessibili dal menu "Consultazioni" cliccando il sottomenu "Richiesta di prezzo e informazioni".

| 74 14                                             | Informazioni generali   | Consulta    | tioni Cont    | ratti C     | Ordini    | Performance   | Interfaccia B2B       |                  |                        |                        |                     | ф 🔒                        | Luca R.  | ~     |
|---------------------------------------------------|-------------------------|-------------|---------------|-------------|-----------|---------------|-----------------------|------------------|------------------------|------------------------|---------------------|----------------------------|----------|-------|
| く う ☆                                             | Richieste di pre        | Z Richieste | di prezzo e i | nformazio   | mi        |               |                       |                  |                        |                        | [                   | Cerca                      |          | Q     |
| Parole chiave                                     | Stato RFx               | a × A       | perto pe      | r offerte X | - Q       | Cerca Ripris. |                       |                  |                        |                        |                     |                            |          |       |
| Filtri Stato RFx: In atte                         | esa X Aperto per offert | N. lotto N. | round Descr   | rizione     |           |               | Stato RFx             | Tempo rimanente  | Data d'inizio (UTC+2)  | Data di fine (UTC+2)   | La mia offerta II n | nio posizionamento Offerta | migliore | Forum |
| <ul> <li>Sottoporre<br/>all'acquirente</li> </ul> | BPM000220               | 1 1         | RdA ;         | per consul  | tazione s | emplice       | Aperto per<br>offerte | 1g 14h 29min 06s | 01/09/2020<br>11:02:45 | 30/09/2020<br>00:00:00 | 26.100,00 EUR       | n.a.                       | n.a.     | :42   |
| Sottoporre all'acquirente                         | BPM000219               | 1 1         | RdA t         | est Spot E  | Bid       |               | Aperto per<br>offerte | 1g 14h 29min 06s | 01/09/2020<br>22:32:50 | 30/09/2020<br>00:00:00 | 3.275,00 EUR        | n.a.                       | n.a.     |       |

# Thank you

7/

Zh-

MILANO CORTINA 2026

©2021 FONDAZIONE MILANO CORTINA 2026. All rights rese